# **Obtaining Summary Repayment Information from NSLDS**

Note: To access a school's summary repayment information, an individual at the school must have an NSLDS User ID. This is a restricted data system, and each user at a school has been assigned an individual User ID and password. To obtain an NSLDS User ID, contact CPS/SAIG Technical Support at 1-800-330-5947.

Step 1: Log on to the NSLDS Professional Access website by entering your NSLDS User ID and password and clicking "Login."

Address: <u>https://www.nsldsfap.ed.gov/secure/logon.asp</u>

| NSLDS PROFESSIONAL ACCESS<br>National Student Loan Data System                                                         |                                              |
|----------------------------------------------------------------------------------------------------|----------------------------------------------|
| Enter Login Details                                                                                                    |                                              |
| This system is LIMITED to approved use by AUTHORIZED personnel. Access by others is prohibited and unauthorized.       |                                              |
| Username: Password:                                                                                                    |                                              |
| Read the Privacy Act statement and confirm<br>authorized user of NSLDS and that you will<br>Act by clicking "I Agree." | n that you are an<br>I adhere to the Privacy |

Step 2: Once logged on to NSLDS, select the "Org" tab from the main menu bar at the top of the screen.

| Menu         | Aid         | Enroll    | Org        | Report     | Tran     |      |
|--------------|-------------|-----------|------------|------------|----------|------|
| Change Passw | ord   Syste | em Requir | ements   C | Contact Us | FAQ   Do | wnlo |

Step 3: Under the "Org" tab select "Repayment Information."

Menu Aid Enroll Org Report Tran

<u>ch | Data Provider Schedule</u>(Repayment Information) <u>Cohort De</u>

Step 4: View the school's summary repayment information.

|    | Numerator Date<br>Range | Denominator<br>Date Range | FFEL<br>Num | FFEL<br>Denom | %   | DL<br>Num | DL<br>Denom | %   | Dual<br>Num | Dual<br>Denom | %   | Date<br>Processed |
|----|-------------------------|---------------------------|-------------|---------------|-----|-----------|-------------|-----|-------------|---------------|-----|-------------------|
| 1  | 05/2008-04/2011         | 05/2008-04/2009           | 845         | 14595         | 5.7 | 16        | 346         | 4.6 | 857         | 14768         | 5.8 | 06/04/2011        |
| 2  | 05/2009-04/2011         | 05/2009-04/2010           | 425         | 12507         | 3.3 | 577       | 11398       | 5.0 | 821         | 15523         | 5.2 | 06/03/2011        |
| 3  | 04/2008-03/2011         | 04/2008-03/2009           | 838         | 14714         | 5.6 | 10        | 233         | 4.2 | 847         | 14814         | 5.7 | 05/02/2011        |
| 4  | 04/2009-03/2011         | 04/2009-03/2010           | 418         | 12544         | 3.3 | 519       | 11228       | 4.6 | 767         | 15417         | 4.9 | 05/01/2011        |
| 5  | 03/2008-02/2011         | 03/2008-02/2009           | 819         | 14790         | 5.5 | 6         | 165         | 3.6 | 824         | 14852         | 5.5 | 04/03/2011        |
| 6  | 03/2009-02/2011         | 03/2009-02/2010           | 402         | 12576         | 3.1 | 517       | 11077       | 4.6 | 759         | 15328         | 4.9 | 04/03/2011        |
| 7  | 02/2008-01/2011         | 02/2008-01/2009           | 818         | 14685         | 5.5 | 1         | 17          | 5.8 | 819         | 14697         | 5.5 | 03/03/2011        |
| 8  | 02/2009-01/2011         | 02/2009-01/2010           | 417         | 13062         | 3.1 | 499       | 10097       | 4.9 | 757         | 15531         | 4.8 | 03/02/2011        |
| 9  | 01/2008-12/2010         | 01/2008-12/2008           | 787         | 14795         | 5.3 | 1         | 13          | 7.6 | 788         | 14804         | 5.3 | 02/02/2011        |
| 10 | 01/2009-12/2010         | 01/2009-12/2009           | 398         | 13072         | 3.0 | 489       | 10070       | 4.8 | 733         | 15531         | 4.7 | 02/01/2011        |

# **Obtaining Detailed Repayment Reports from NSLDS**

You must use the NSLDS Professional Access Web site to request detailed repayment information. Once the request has been made via the NSLDS website, the detailed file format is delivered to the Student Aid Internet Gateway (SAIG) mailbox associated with the NSLDS online User ID making the request. EDconnect software is used to download the detailed file format from the user's SAIG mailbox. Therefore, in order to request detailed file format repayment information, the requestor must have an NSLDS User ID, an SAIG account, and EDconnect software. (For help in obtaining IDs and software, contact CPS/SAIG Technical Support at 1-800-330-5947.)

#### SUBMITTING THE REQUEST TO NSLDS

Step 1: Log on to the NSLDS Professional Access website by entering your NSLDS User ID and password and clicking "Login."

NSLDS PROFESSIONAL ACCESS National Student Loan Data System

| En | ter l | Log | in I | Dei | ai | ls |
|----|-------|-----|------|-----|----|----|
|    |       |     |      |     |    |    |

This system is LIMITED to approved use by AUTHORIZED personnel. Access by others is prohibited and unauthorized.

Password:

Username:

LOGIN

Address: https://www.nsldsfap.ed.gov/secure/logon.asp

Read the Privacy Act statement and confirm that you are an authorized user of NSLDS and that you will adhere to the Privacy Act by clicking "I Agree."

Step 2: Once logged on to NSLDS, select the "Report" tab from the menu bar at the top of the screen.

| Menu Aid Enroll Org (Report) Tran |  |
|-----------------------------------|--|
|-----------------------------------|--|

Step 3: Under the Report function, click on the blue number box to the left side of the screen for "Date Entered Repayment Report," "School Repayment Info Loan Detail," or "Borrower Default Summary Report."

|           | Report ID | Na                                  | mes |
|-----------|-----------|-------------------------------------|-----|
| 1         | DELQ01    | DELINQUENT BORROWER REPORT          |     |
| 2         | DER001    | DATE ENTERED REPAYMENT REPORT       |     |
| 3         | DRC015    | 24 MONTH REPAYMENT INFO LOAN DETAIL |     |
| 4         | DRC016    | 36 MONTH REPAYMENT INFO LOAN DETAIL |     |
| <u>5</u>  | DRC035    | SCHOOL COHORT DEFAULT RATE HIST RPT |     |
| <u>6</u>  | EXTC01    | EXIT COUNSELING COMPLETION RESULTS  |     |
| 7         | FAT001    | REQUEST FOR FINANCIAL AID HISTORY   |     |
| <u>8</u>  | OVP001    | SCHOOL OVERPAYMENT REPORT           |     |
| <u>9</u>  | PRKDF1    | PERKINS DEFAULT SUMMARY             |     |
| 10        | SCHDF1    | BORROWER DEFAULT SUMMARY REPORT     |     |
| <u>11</u> | SCHER1    | ENROLLMENT REPORTING SUMMARY REPORT |     |
| <u>12</u> | SCHLL1    | SCHOOL LOAN LIST                    |     |
| <u>13</u> | SCHPR1    | SCHOOL PORTFOLIO REPORT             |     |
| <u>14</u> | SCH01A    | EXIT COUNSELING BY SSN              |     |
| <u>15</u> | SCH01B    | EXIT COUNSELING                     |     |
| <u>16</u> | SCH07B    | TRANSFER MONITORING SUMMARY REPORT  |     |
| <u>17</u> | TEACH1    | TEACH OVERSIGHT SUMMARY REPORT      |     |

Step 4: Set the report parameters on the next page that appears.

**Report Format.** All four of the reports give you the option of receiving the data in **Extract** or **Report** format.

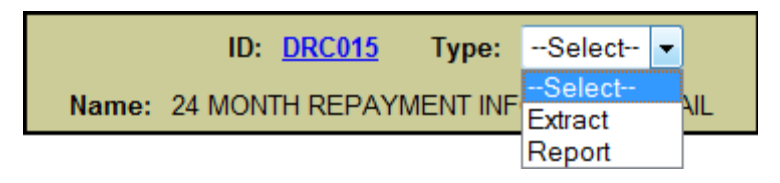

- With an extract a school can customize the data by querying and sorting the repayment information based on the school's individual needs.
- A report can be accessed using standard word processing software.

ID: DRC016 Type: Extract

Name: 36 MONTH REPAYMENT INFO LOAN DETAIL

• With an extract a school can customize the data by querying and sorting the repayment information based on the school's individual needs.

**Loan Selection (DRC015, DRC016)**. This option will determine which loans are included in the "School Repayment Information Loan Detail" report.

| SCHOOL ID :              | 003749           |
|--------------------------|------------------|
| LOAN SELECTION :         | -Select-         |
| DENOMINATOR DATE RANGE : | –Select–<br>ALL  |
| NUMERATOR DATE RANGE :   | DENOMINATOR ONLY |
| Sort By:                 | -Select-         |
| Output Medium:           | SAIG             |

#### Loan Selection DRC015

- "ALL" contains all of the loans included in the denominator only and numerator only reports.
- "DENOMINATOR ONLY" contains all of the loans that entered repayment during the first 12 months of the most recent 24-month period and did not default during that 24-month period.
- "NUMERATOR ONLY" contains only those loans that entered repayment during the first 12 months of the most recent 24-month period and defaulted during that 24-month period.

### Loan Selection DRC016

- "ALL" contains all of the loans included in the denominator only and numerator only reports.
- "DENOMINATOR ONLY" contains all of the loans that entered repayment during the first 12 months of the most recent 36-month period and did not default during that 36-month period.
- "NUMERATOR ONLY" contains only those loans that entered repayment during the first 12 months of the most recent 36-month period and defaulted during that 36-month period.

**Date Range (DER001, SCHDF1)** For two reports, you can specify a date range for the students.

• Date Entered Repayment (DER001) Report will show student borrowers with loan history who are scheduled to go into repayment during the specified date range. Borrowers returned will be in current attendance at the requestor's school.

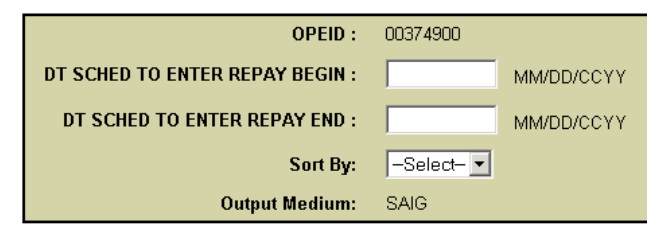

• Borrower Default Summary Report (SCHDF1) Report will show all loans that currently have a defaulted loan status (DB, DL, DO, DT, DU, DW, DF, or DZ) and a loan status date that falls within the requested date range.

| LOAN STATUS BEGIN DATE : | MM/DD/CCYY |
|--------------------------|------------|
| LOAN STATUS END DATE :   | MM/DD/CCYY |
| LOAN PROGRAM TYPES :     | -Select-   |
| Sort By:                 | -Select-   |
| Output Medium:           | SAIG       |

Loan Type (SCHDF1) You can specify that Direct Loans, FFEL, Perkins, or "All" be included in the "Borrower Default Summary Report."

| LOAN PROGRAM TYPES : | -Select- 💌      |   |
|----------------------|-----------------|---|
| Sort By:             | –Select–<br>ALL | • |
| Output Medium:       | DIRECT          |   |
|                      | PERKINS         |   |

Sort By This option will determine the order of the report/extract.

### School Repayment Loan Detail DRC 015, DRC 016

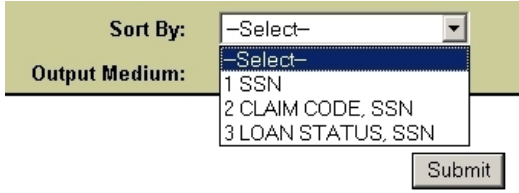

- "SSN" sorts the borrowers in Social Security Number order.
- "CLAIM CODE, SSN" sorts by claim code and then by SSN.
- "LOAN STATUS, SSN" sorts by loan status code and then by SSN.

### Date Entered Repayment DER 001

| Sort By:       | -Select- 💌        |
|----------------|-------------------|
| Output Medium: | –Select–<br>1 SSN |
|                | 2 Name            |
|                | 3 DER             |

- "SSN" sorts the borrowers in Social Security Number order.
- "Name" sorts by the borrowers name.
- "DER" sorts by the Date Entered Repayment.

### Default Loan Summary SCHDF1

| Sort By:       | -Select-                          |   |
|----------------|-----------------------------------|---|
| Output Medium: | –Select–<br>1 SSN                 |   |
|                | 2 LAST NAME<br>3 LOAN STATUS DATE |   |
|                | Submit                            | t |

- "SSN" sorts the borrowers in Social Security Number order.
- "Last Name" sorts by the borrowers last name.

"Loan Status Date" sorts by the Date Entered Repayment.

Step 5: Verify that the information is correct and click "Confirm."

A message will appear indicating the request was successfully submitted. If the repayment information is requested before 10 a.m. EST, the file will usually be available by the end of that business day. If the repayment information is requested after 10 a.m. EST, the file will usually be available by the next business day. After completing these steps, a school can return to Step 4 and select the other option if the school so wishes. That is, a school that selects an extract at Step 4 can return to that step and also select a report.

# **Downloading Repayment Information from the SAIG Mailbox**

OK

Help

Cancel

Before downloading the repayment result information from the SAIG mailbox, ensure the TG# mailbox associated with the NSLDS online User ID you used when logging on to the NSLDS website is set up in the EDconnect software. If this has not been done, contact CPS/SAIG Technical Support at 1-800-330-5947.

Step 1: Log onto the Edconnect software using the User ID associated with the NSLDS User ID that made the request for repayment information.

| on      |                              | ? × |
|---------|------------------------------|-----|
| User II | NSLDS On Line Only - TG61725 | •   |
| Passwor |                              |     |
|         | OK Cancel <u>H</u> elp       |     |

Message Class Manager Activity Log

Step 2: Select **Now** from the Transmission menu.

Step 3: Once EDconnect has finished processing the **Transmission Now** request, select "Mailbox Query" from the New option on the File menu.

Step 4: EDconnect will provide a list of those files that are available for download. From the list of files available to be downloaded, identify the repayment information that was requested.

| 🚅 EDconnect - [Mailbox Query] |                                                    |               |                    |                             |  |
|-------------------------------|----------------------------------------------------|---------------|--------------------|-----------------------------|--|
| 🧶 Eile                        | [] Eile Edit Record Iransmission Tools Window Help |               |                    |                             |  |
|                               |                                                    | 1             |                    |                             |  |
|                               | Move to TQ                                         | Message Class | Batch Number       | Description                 |  |
|                               |                                                    | SHNOTROP      | 003174288630110077 | REPAYMENT HISTORY - REPORT  |  |
|                               |                                                    | SHNOTEOP      | 003174288626373376 | REPAYMENT HISTORY - EXTRACT |  |
|                               |                                                    |               |                    |                             |  |

The message classes for repayment information consist of eight letters:AHSLDSOPDate Entered Repayment (Report) DER001AHSLDEOPDate Entered Repayment (Extract) DER001SHNOTROPSchool Repayment Information Loan Detail (Report) DRC015SHNOTEOPSchool Repayment Information Loan Detail (Extract) DRC015SHNOTEOPSchool Repayment Information Loan Detail (Extract) DRC016AHSLDSOPDefault Loan Summary Report (Report) SCHDF1AHSLDEOPDefault Loan Summary Report (Extract) SCHDF1

Step 5: Place a check mark in the **Move to TQ** column next to the message class associated with the requested repayment information.

| 🛃 EDconnect - [Mailbox Query] |                                                                                    |               |                    |                             |  |
|-------------------------------|------------------------------------------------------------------------------------|---------------|--------------------|-----------------------------|--|
| 🎒 Eile                        | 🥘 Eile Edit <u>R</u> ecord Iransmission T <u>o</u> ols <u>W</u> indow <u>H</u> elp |               |                    |                             |  |
|                               | MovetorQ                                                                           | Message Class | Batch Number       | Description                 |  |
|                               |                                                                                    | SHNOTROP      | 003174288630110077 | REPAYMENT HISTORY - REPORT  |  |
| 17                            |                                                                                    | SHNOTEOP      | 003174288626373376 | REPAYMENT HISTORY - EXTRACT |  |

Step 6: Select **Now** from the Transmission menu.

EDconnect will download the file to the designated directory. At this point, a school can rename the file. A school may wish to name a file for the date the file was downloaded.

#### Step 7: Access the file.

For questions about the SAIG mailbox or downloading files, contact CPS/SAIG Technical Support at 1-800-330-5947.

## **Viewing Delinquent Borrowers Information on NSLDS**

Note: To access a school's delinquent borrower information, an individual at the school must have an NSLDS User ID. This is a restricted data system, and each user at a school has been assigned an individual User ID and chooses a password. To obtain an NSLDS User ID, contact CPS/SAIG Technical Support at 1-800-330-5947.

Step 1: Log on to the NSLDS Professional Access website by entering your NSLDS User ID and password and clicking "Login."

Address: https://www.nsldsfap.ed.gov/secure/logon.asp

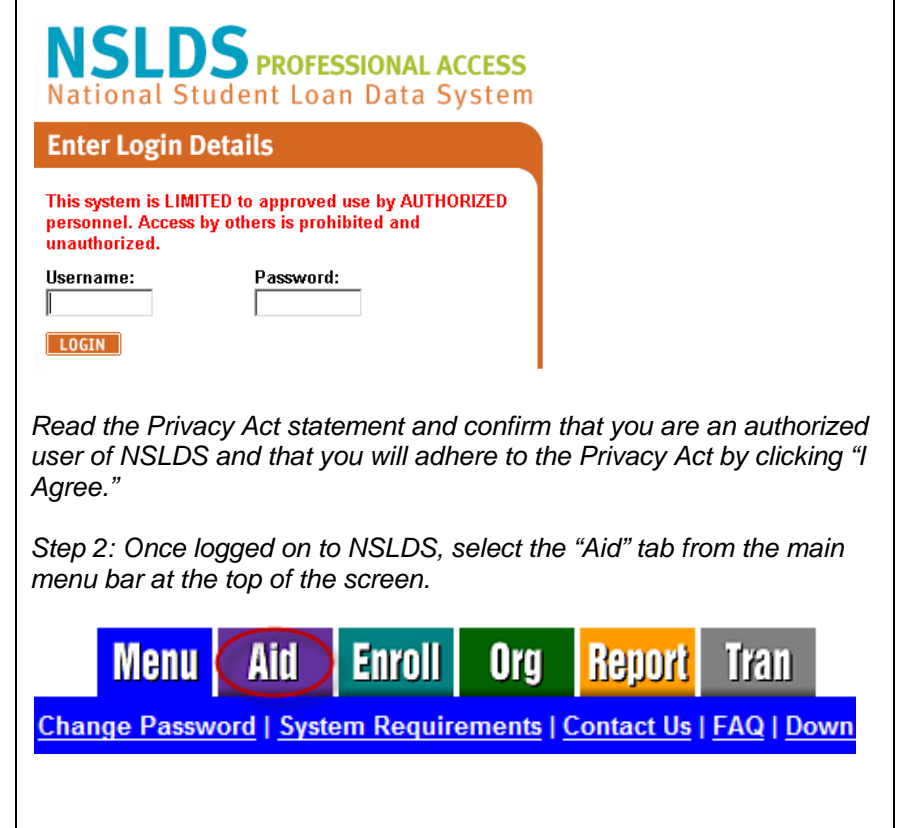

 Step 3: Under the "Aid" tab select "Delinquent Borrowers."

 Menu
 Aid
 Enroll
 Org
 Report
 Tran

 ment List | Grants
 Delinquent Borrowers
 Exit Counseling History

Step 4: Enter the criteria for the delinquency records you wish to view.

| Sort By:                  | SSN -                      |
|---------------------------|----------------------------|
| Display Only: School Code | : 002002                   |
| Branch Code               | t * (*) for All            |
| Federal Loan Servicer     | t * Org Search (*) for All |
| Cohort Year               | : 2009 (*) for All         |
| Delinquent 31-89 Days     | : No ▼ Retrieve            |
| Delinquent 90-149 Days    | : No 👻                     |
| Delinquent 150-209 Days   | : Yes 🔻                    |
| Delinquent 210-269 Days   | : No 👻                     |
| Delinquent 270-359 Days   | : No 🔻                     |
| Delinquent 360+ Days      | ∴ Yes 👻                    |

**Branch Code**. Report will show all the reported delinquent loans at the six-digit OPEID level (leave the asterisk (\*) in the branch code field) or enter a branch location by including the last two digits of the eight-digit OPEID.

**Federal Loan Servicer.** Report will show the delinquent loans reported by the selected servicer. Leave \* (default) to select all federal loan servicers. Use the Org Search button next to this field for a list of all currently available servicers.

**Cohort Year.** Report will show all delinquent loans falling under the specified Cohort Year. Leave \* (default) to select all Cohort Years.

**Delinquency Period.** Delinquency Period will show all delinquent loans falling under the specified Period. A single Delinquency Period or a combination of periods may be selected. Periods that are not selected (not marked as Yes) will automatically default to No.

| S<br>in | tep 5: After<br>formation i                                | r clicking the matching the | e "Retrieve" but<br>e criteria you s | tton, delinquent borrowe<br>elected will display.                                                                | ər      |
|---------|------------------------------------------------------------|-----------------------------|--------------------------------------|----------------------------------------------------------------------------------------------------|---------|
| 1       | SSN                                                        | Name                        |                                      |                                                                                                    |         |
|         | Address                                                    |                             |                                      | Phone                                                                                                    |         |
|         | ***-**-7375                                                | YPPAS, ABBEY A              |                                      |                                                                                                    |         |
|         | 123 ANY STREET<br>123 ANY STREET<br>CHAMPAIGN, CA 985421   | 944                         |                                      |                                                                                                    |         |
|         | Email:                                                     |                             |                                      |                                                                                                    |         |
|         | Loan Type                                                  | Cohort Year                 | Days Delingent                       | Federal Loan Servicer                                                                                            | OPB     |
| ~       | PL                                                         | 2009                        | 372                                  | DEPT OF ED/GREAT LAKES                                                                                           | \$6,969 |
|         | ***.**.7416                                                | VEKSCES, WHITNEY S          |                                      |                                                                                                    |         |
|         | 3610 EZIE AVE<br>3610 EZIE AVE<br>BROOKLYN, OR 2932344     | 173                         |                                      |                                                                                                    |         |
| 2       | Email:                                                     |                             |                                      |                                                                                                    |         |
|         | Loan Type                                                  | Cohort Year                 | Days Delingent                       | Federal Loan Servicer                                                                                            | OPB     |
|         | SU                                                         | 2009                        | 404                                  | DEPT OF ED/NELNET                                                                                                | \$3,301 |
|         | SF                                                         | 2009                        | 404                                  | DEPT OF ED/NELNET                                                                                                | \$1,797 |
|         | 0354                                                       | LYSSOSW, CHRISTOPHER F      | ξ                                    | and the second second second second second second second second second second second second second second second |         |
|         | 952 CORONA BLVD<br>952 CORONA BLVD<br>CHAMPAIGN, WI 985421 | 944                         |                                      |                                                                                                    |         |
| 3       | Email: crtaylor@careers.                                   | edu                         |                                      |                                                                                                    |         |
|         | Loan Type                                                  | Cohort Year                 | Days Delingent                       | Federal Loan Servicer                                                                                            | OP8     |
|         | SU                                                         | 2009                        | 377                                  | DEPT OF ED/GREAT LAKES                                                                                           | \$1,113 |
|         | SF                                                         | 2009                        | 377                                  | DEPT OF ED/GREAT LAKES                                                                                           | \$1,845 |

# **Obtaining Delinquent Borrower and School Portfolio Reports from NSLDS**

You may use the NSLDS Professional Access Web site to request detailed delinquent borrower and school loan portfolio information for students that are attending or attended your school. Once the request has been made via the NSLDS website, the detailed file format is delivered to the Student Aid Internet Gateway (SAIG) mailbox associated with the NSLDS online User ID making the request. EDconnect software is used to download the detailed file format from the user's SAIG mailbox. Therefore, in order to request detailed file format delinquent borrower information, the requestor must have an NSLDS User ID, an SAIG account, and EDconnect software. (For help in obtaining IDs and software, contact CPS/SAIG Technical Support at 1-800-330-5947.)

### SUBMITTING THE REQUEST TO NSLDS

Step 1: Log on to the NSLDS Professional Access website by entering your NSLDS User ID and password and clicking "Login."

 Image: System is LIMITED to approved use by AUTHORIZED personnel. Access by others is prohibited and unauthorized.

 Username:
 Password:

 Image: Decimation

 Image: Decimation

 Image: Decimation

 Address:

 https://www.nsldsfap.ed.gov/secure/logon.asp

Read the Privacy Act statement and confirm that you are an authorized user of NSLDS and that you will adhere to the Privacy Act by clicking "I Agree." Step 2: Once logged on to NSLDS, select the "Report" tab from the menu bar at the top of the screen.

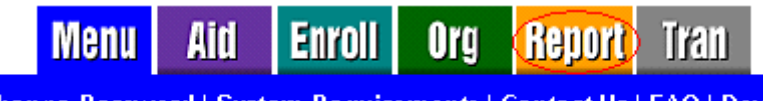

<u> Thange Password | System Requirements | Contact Us | FAQ | Downlo</u>

Step 3: Under the Report function, click on the blue number box to the left side of the screen for "Delinquent Borrower Report," or "School Portfolio Report."

|           | Report ID | Names                               |
|-----------|-----------|-------------------------------------|
| 1         | DELQ01    | DELINQUENT BORROWER REPORT          |
| 2         | DER001    | DATE ENTERED REPAYMENT REPORT       |
| <u>3</u>  | DRC015    | 24 MONTH REPAYMENT INFO LOAN DETAIL |
| <u>4</u>  | DRC016    | 36 MONTH REPAYMENT INFO LOAN DETAIL |
| <u>5</u>  | DRC035    | SCHOOL COHORT DEFAULT RATE HIST RPT |
| <u>6</u>  | EXTC01    | EXIT COUNSELING COMPLETION RESULTS  |
| 2         | FAT001    | REQUEST FOR FINANCIAL AID HISTORY   |
| <u>8</u>  | OVP001    | SCHOOL OVERPAYMENT REPORT           |
| <u>9</u>  | PRKDF1    | PERKINS DEFAULT SUMMARY             |
| <u>10</u> | SCHDF1    | BORROWER DEFAULT SUMMARY REPORT     |
| <u>11</u> | SCHER1    | ENROLLMENT REPORTING SUMMARY REPORT |
| <u>12</u> | SCHLL1    | SCHOOL LOAN LIST                    |
| 13        | SCHPR1    | SCHOOL PORTFOLIO REPORT             |

Step 4: Set the report parameters on the next page that appears.

**Report Format.** The Delinquent Borrower (DELQ01) report gives you the option of receiving the data in **Extract** or **Report** format.

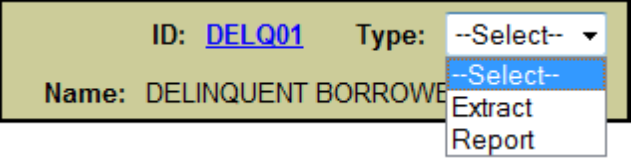

- With an extract a school can customize the data by querying and sorting the repayment information based on the school's individual needs.
- A report can be accessed using standard word processing software.

### Report Parameters DELQ01.

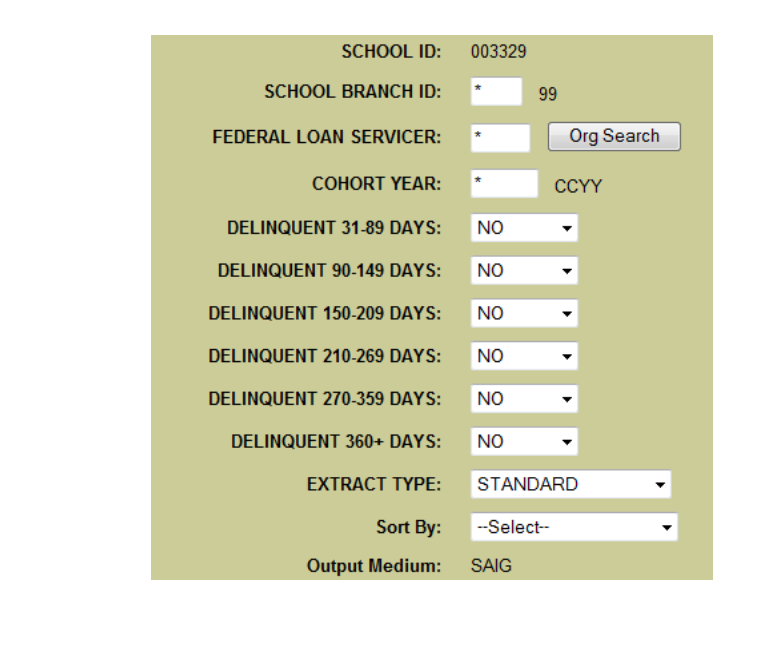

**School Branch ID DELQ01**. Report will show all the reported delinquent loans at the six-digit OPEID level (leave the asterisk (\*) in the branch ID field) or enter a branch location by including the last two digits of the eight-digit OPEID.

**Federal Loan Servicer DELQ01.** Report will show the delinquent loans reported by the selected servicer. Leave \* (default) to select all federal loan servicers. Use the Org Search button next to this field for a list of all currently available servicers.

**Cohort Year DELQ01.** Report will show all delinquent loans falling under the specified Cohort Year. Leave \* (default) to select all Cohort Years.

**Delinquency Period DELQ01.** Delinquency Period will show all delinquent loans falling under the specified Period. A single Delinquency Period or a combination of periods may be selected. Periods that are not selected (not marked as Yes) will automatically default to No.

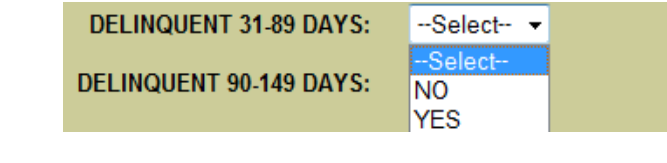

*Extract Type DELQ01.* Batch file format in which the information is sent as a "string" of data.

| EXTRACT TYPE:   | Select          |
|-----------------|-----------------|
|                 | Select          |
| Sort By:        | COMMA DELIMITED |
| Outrast Markham | STANDARD        |
| Output Medium:  | DOWINEOAD       |

- Comma Delimited- raw data document similar to a Fixed Width reporting type. However, with Comma Delimited, the fields are separated by commas, rather than an explicit number of spaces.
- Standard- raw data document generated in a fixed width reporting format.

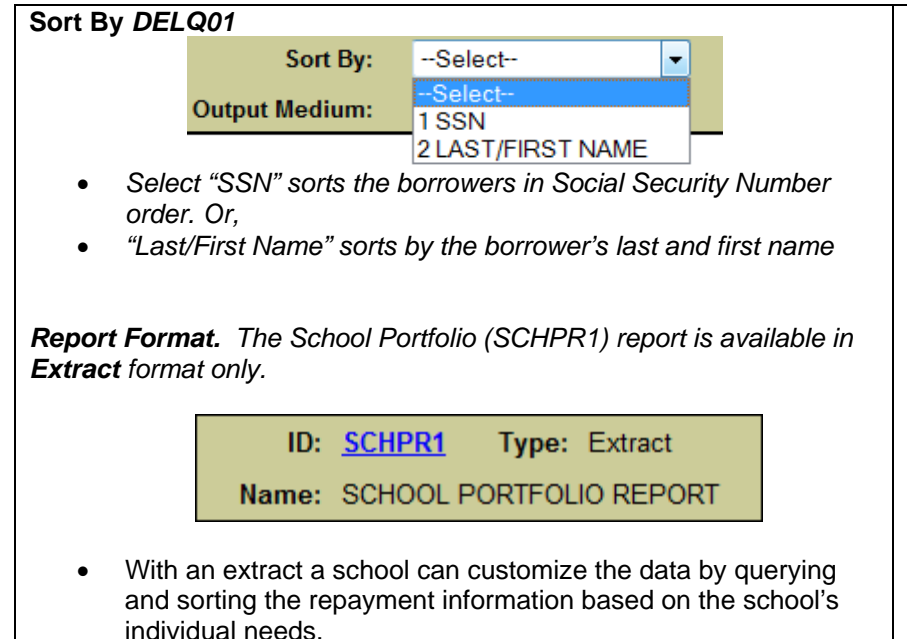

### Report Parameters (SCHPR1).

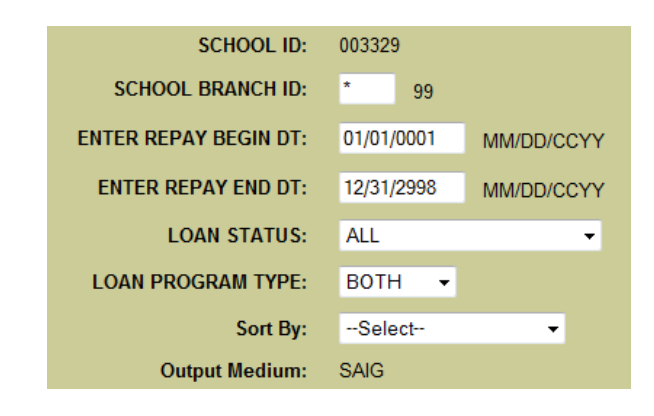

**School Branch ID (SCHPR1).** Report will show all Direct Loans and FFEL loans at the six-digit OPEID level (leave the asterisk (\*) in the branch ID field) or enter a branch location by including the last two digits of the eight-digit OPEID.

**Date Entered Repayment Begin and End date range (SCHPR1).** Report will show DL or FFEL loan who are scheduled to go into repayment during the specified date range. Enter repayment begin and end date range of three years or less. Ranges greater than 3 years will not produce results and not information will be returned.

**Loan Status (SCHPR1)** A user can receive select all loans or limit the number of Loans return based on the Loan status category selected.

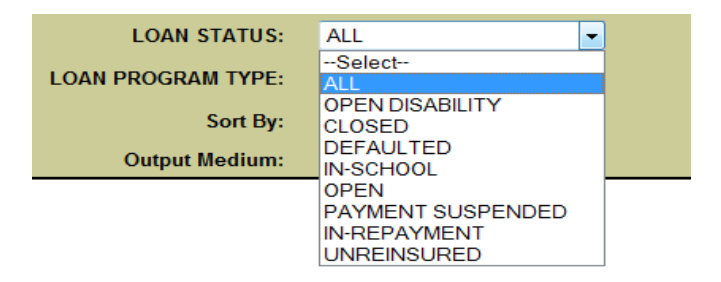

- All- Open and Close Loans
- Open Disability
  - o DI- Disability
  - o VA- Disabled Veteran Discharged
- Closed- All Closed loans
- Defaulted
  - o DB- Defaulted, Then Bankrupt, Active, Chapter 13
  - o DF- Defaulted, Unresolved
  - o DL- Defaulted, In Litigation
  - o DO- Defaulted, Then Bankrupt, Active, Other
  - o DU- Defaulted, Unresolved
  - o DX- Defaulted, Six Consecutive Payments
  - o DT- Defaulted, Collection Terminated
  - DZ- Defaulted, Six Consecutive Payments, Then Missed Payment(s)
  - o FR- Fraud
  - o XD- Defaulted, Six Consecutive Payments
- In-School
  - o IA- Loan Originated
  - o ID- In School or Grace Period
  - o IG- In Grace Period
  - o IM- In Military Grace
- Open –All Open Loans

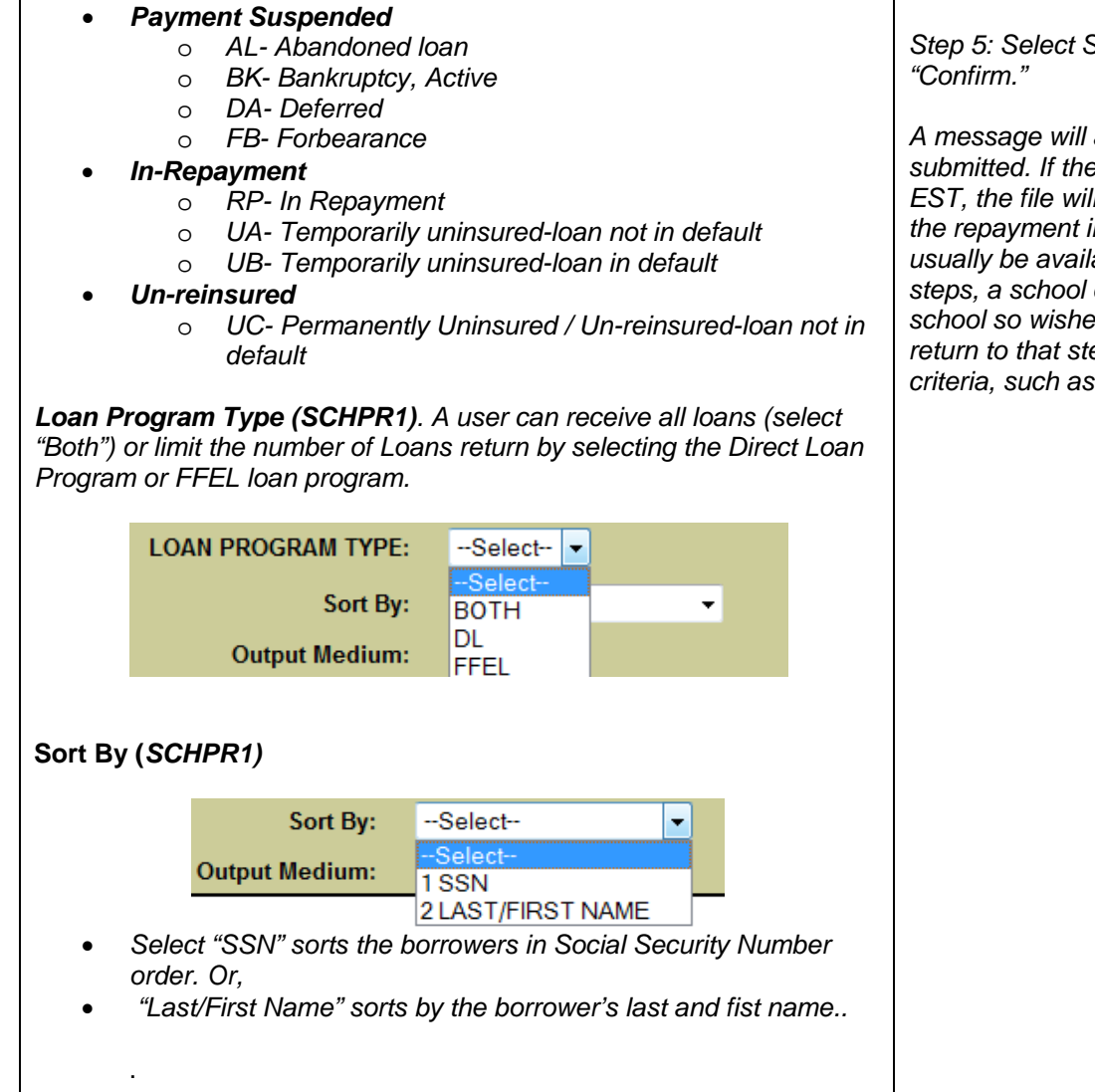

Step 5: Select Submit and Verify that the information is correct and click "Confirm."

A message will appear indicating the request was successfully submitted. If the repayment information is requested before 10 a.m. EST, the file will usually be available by the end of that business day. If the repayment information is requested after 10 a.m. EST, the file will usually be available by the next business day. After completing these steps, a school can return to Step 4 and select the other option if the school so wishes. That is, a school that selects an extract at Step 4 can return to that step and also select a report; or request data with different criteria, such as delinquency dates or loan types.

## Downloading Delinquent Borrower and School Portfolio Report Information from the SAIG Mailbox

Step 5: Place a check mark in the Move to TQ column next to the Before downloading the delinquent borrower information or school message class associated with the requested repayment information. portfolio information from the SAIG mailbox, ensure the TG# mailbox associated with the NSLDS online User ID you used when logging on to EDconnect - [Mailbox Ouerv] the NSLDS website is set up in the EDconnect software. If this has not File Edit Record Transmission Tools Window Help been done, contact CPS/SAIG Technical Support at 1-800-330-5947. Message Class Batch Number Move to TQ Item Number Description य य उ Step 1: Log onto the Edconnect software ? × DELOFFOR NSLDS DELING BORROWER REPORT FIXED LENGT 20110621A0019874785 using the User ID associated with the User ID NSLDS On Line Only - TG61725 💌 20110621800108748010 NSLDS DELING BODDOWED DEDODT FORM NSLDS User ID that made the request for Password repayment information. Step 6: Select Now from the Transmission menu. OK Cancel Help EDconnect will download the file to the designated directory. At Step 2: Select Now from the Transmission menu. this point, a school can rename the file. A school may wish to name a file for the date the file was downloaded. Step 3: Once EDconnect has finished 0K. Step 7: Access the file. Message Class Manage . Cancel processing the **Transmission Now** request, Mailhox QL select "Mailbox Query" from the New option on Help For questions about the SAIG mailbox or downloading files, the File menu. contact CPS/SAIG Technical Support at 1-800-330-5947. Step 4: EDconnect will provide a list of those files that are available for download. From the list of files available to be downloaded, identify the repayment information that was requested. EDconnect - [Mailbox Ouerv] File Edit Record Transmission Tools Window Help Move to TQ Message Class Batch Number Item Number Description DELICCMOR 2011062140019874746 DELOFFOR 20110621A0019874785 NSLOS DELINO BORROWER REPORT EIVED LENG The message classes consist of eight letters: DELQFMOP Delinguent Borrower (Report) DELQ01 DELQCMOP Delinquent Borrower(Extract: Comma Delimited) DELQ01 DELQFFOP Delinguent Borrower (Extract : Fix Length ) DELQ01 AHSLDEOP School Portfolio (Extract) SCHPR1